#### WMO OMM

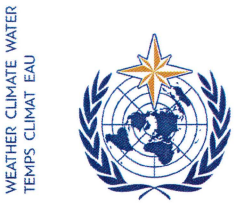

World Meteorological Organization Organisation météorologique mondiale Organización Meteorológica Mundial Всемирная метеорологическая организация المنظمة العالمية للأرصاد الجوية 世界气象组织

#### Secrétariat

7 bis, avenue de la Paix – Case postale 2300 CH 1211 Genève 2 – Suisse Tél.: +41 (0) 22 730 81 11 Fax: +41 (0) 22 730 81 81 wmo@wmo.int – public.wmo.int

Nuestra ref.: 00956/2017/LCP-CNF/Online-reg-39-HC

Anexo: 1 (disponible en inglés solamente)

GINEBRA, 9 de febrero de 2017

Asunto: Inscripción en línea de los participantes en la trigésima novena reunión del Comité de Huracanes (23 a 26 de marzo de 2017)

Finalidad: Preinscripción de su delegación no más tarde del 13 marzo de 2017

#### Estimado señor/Estimada señora:

Cúmpleme referirme a la trigésima novena reunión del Comité de Huracanes, que tendrá lugar del 23 al 26 marzo de 2017, junto con la decimoséptima reunión de la Asociación Regional IV, en San José (Costa Rica), e informarle de que la inscripción en línea de los participantes en la reunión del Comité de Huracanes se abrirá el 10 de febrero de 2017.

Dada su condición de Representante Permanente ante la Organización Meteorológica Mundial (OMM), se le ruega que tenga a bien preinscribir, uno a uno, a todos los miembros de su delegación a fin de evitar retrasos al llegar al lugar de celebración de la reunión. Una vez validada la inscripción por la OMM, cada participante recibirá una carta de confirmación por correo electrónico. Para obtener una tarjeta de identificación, el participante deberá presentarse en el mostrador de inscripción con una copia de la carta de confirmación y un documento oficial de identidad.

El enlace al Sistema en línea de inscripción en eventos, el nombre de usuario y la contraseña que se le remitieron por correo electrónico el año pasado siguen siendo válidos para las próximas reuniones de la OMM (https://eventregistration.wmo.int/register/). Si ha olvidado su contraseña, siga las instrucciones al respecto que encontrará en el anexo a la presente carta.

Aquellos participantes que no hayan sido preinscriptos deberán inscribirse personalmente en el mostrador de inscripción, presentando un documento de identidad y una comunicación oficial que confirme su participación en la reunión del Comité de Huracanes.

Para obtener información adicional, sírvase ponerse en contacto con la Secretaría de la OMM por correo electrónico: registration@wmo.int.

Le saluda atentamente.

(P. Taalas) Secretario General

A los Representantes Permanentes de los Miembros de la Asociación Regional IV (distribución limitada)

copias: Presidente de la AR IV Presidente del Comité de Huracanes de la AR IV

# GUIDELINES FOR PERMANENT REPRESENTATIVES

# EVENT REGISTRATION SYSTEM (ERS)

All Permanent Representatives (PRs) of WMO Members have been invited to act as focal points for the online registration of their delegations.

All connection details were sent directly to the PR at the email address that WMO was provided with.

# ACCESS TO THE ERS AND LOGIN

Here is the link to access the ERS: https://eventregistration.wmo.int/register/

When you reach the login page, enter your username and password.

| lisername               | test@wmo.int    |   | Username = email address   |
|-------------------------|-----------------|---|----------------------------|
| Password<br>Remember me | Password        | - | Password received by email |
|                         | Forgot password | ⇒ | The password can be reset  |

# **RESETTING OF YOUR PASSWORD**

| WMO Event Regis                              | tration                                              |                                                                                                    |
|----------------------------------------------|------------------------------------------------------|----------------------------------------------------------------------------------------------------|
| Username<br>Password<br>Remember me          | test@wmo.int<br>Password<br>Login<br>Forgot password | If you can't remember your password,<br>click on "Forgot password" to reset it.<br>The new password will be sent to your<br>email address. |
| Reset Password<br>Username<br>Captcha 29, b3 | Reset Password Cancel                                | Username = email address<br>Captcha = only blue characters                                                                                 |

You can also decide to personalize your password.

When logged in, click on the "Change password" tab, enter the current password and the new one.

| WMO Event Reg        | jistratio  | n               |      |        | - | Focal Point     |
|----------------------|------------|-----------------|------|--------|---|-----------------|
| Attendance sheet Re  | gistration | Change password | Help | Logout |   |                 |
| Current password     | Current pa | seword<br>word  |      |        |   |                 |
| Confirm new password | Confirm no | w pasaword      |      |        |   |                 |
|                      |            |                 |      |        | 6 | Change Password |

A confirmation message "Password has been successfully changed" will appear.

| WMO Event Reg        | istratio   | n               |          |                           | Focal Point     |
|----------------------|------------|-----------------|----------|---------------------------|-----------------|
| Attendance sheet Re  | gistration | Change password | Help     | Logout                    |                 |
| Content pasamora     | (Const.)   | Pass            | word has | been successfully changed |                 |
| New password         | New pass   | being           |          |                           |                 |
| Confirm new password | Contins ne | w password      |          |                           |                 |
| e                    |            |                 |          |                           | Change Password |

If you experience any technical problem or haven't received your password, please contact registration@wmo.int.

# **STEPS TO FOLLOW TO PRE-REGISTER A PARTICIPANT**

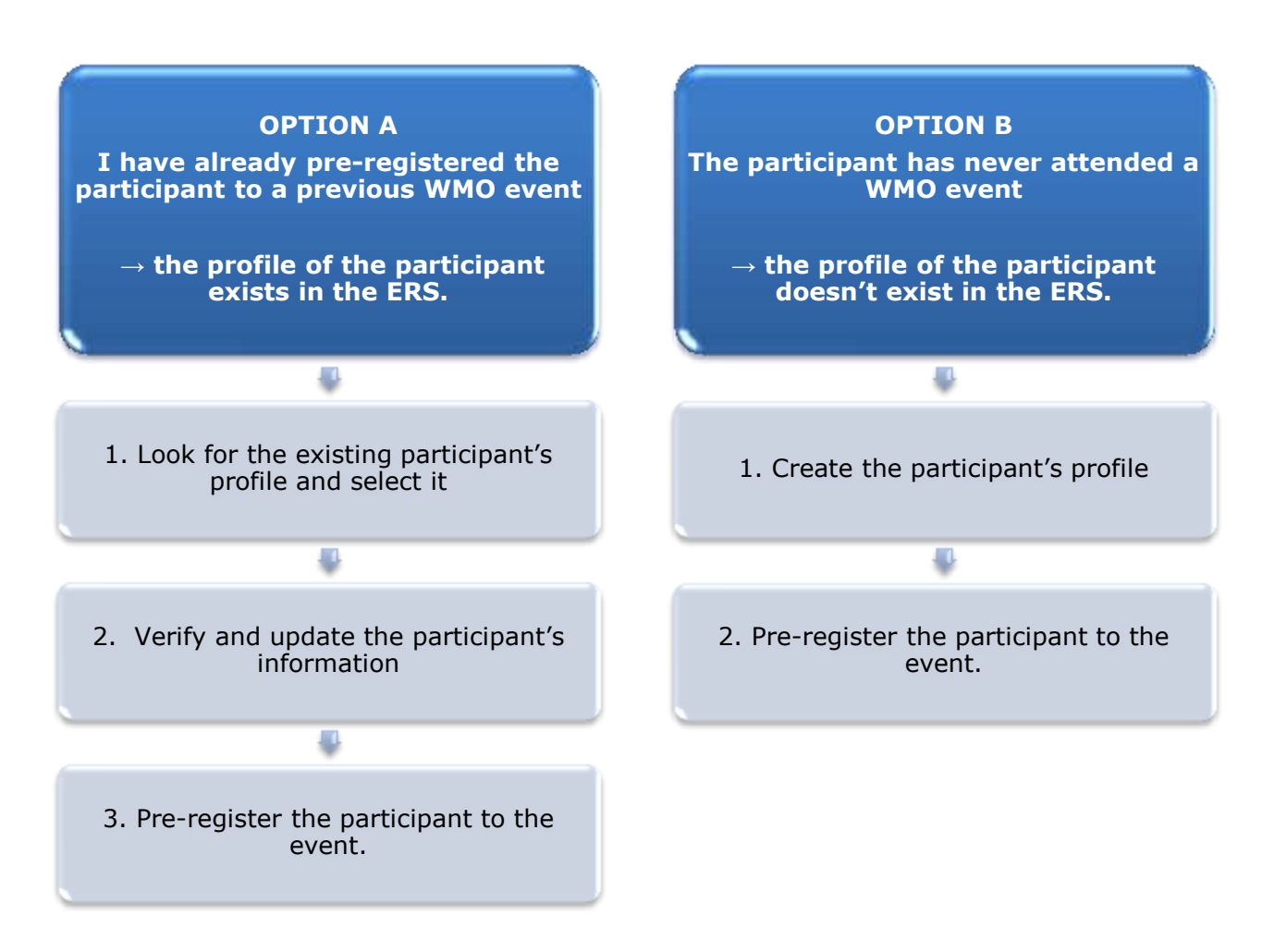

### **OPTION A:** The profile of the participant exists in the ERS.

1. Look for the existing participant's profile and select it.

Click on the "Registration" tab to have access to all the existing participant's profiles. Look for the participant that you want to pre-register and click on his/her name.

| WMO Event I         | Registratio   | Focal Point     |                  |             |
|---------------------|---------------|-----------------|------------------|-------------|
| Attendance sheet    | Registration  | Change password | Help Logout      |             |
| -Existing Participa | nts Profiles- |                 |                  | ]           |
| liame               |               |                 | Email            |             |
| PEDRONI, Mario      |               |                 | mpedroni@wmo.int |             |
| PETERS, Johana      |               |                 | jpeters@wmo.int  |             |
| SMITH, John         |               |                 | jsmith@wmo.int   |             |
|                     |               |                 |                  |             |
|                     |               |                 |                  | Add Profile |

#### 2. <u>Verify and update the participant's information</u>

Before clicking on the "Proceed" button, make sure that the existing information is correct, add missing data and upload a photo (if missing).

| Title •          | Ms                          |                                |
|------------------|-----------------------------|--------------------------------|
| Last name +      | WHITE                       |                                |
| First name •     | Barbara                     |                                |
| Email address •  | bwhite@wmo.int              |                                |
| Delegate's photo | Browse_ No file selected. ? | Upload the participant's photo |
| Official title   | Official title              |                                |
| Institution      | Institution                 |                                |
| Work address     | Work address                |                                |
| Country          | Select                      |                                |
| Telephone        | Telephone number            |                                |
| Fax              | Fax number                  |                                |
| Mobile           | Mobile number               |                                |
| Required fields  |                             |                                |
| Regaries nelos   |                             |                                |

#### 3. <u>Pre-register the participant to the event.</u>

Fill in the fields with the participant's registration information.

| Event *                           | Cg-18            | •                  |
|-----------------------------------|------------------|--------------------|
| Delegation category *             | Representatives  | s of WMO Members 🔹 |
| Delegation function *             | Principal Delega | ate 💌              |
| Representing country/organization | • Switzerland    | ▼                  |
| Arrival                           | yyyy-mm-dd       | Flight number      |
| Departure                         | yyyy-mm-dd       | Flight number      |
| Local address                     | Local address    |                    |
|                                   |                  |                    |
|                                   |                  |                    |
| Comments                          | Comments         |                    |
|                                   |                  |                    |
|                                   |                  |                    |
|                                   |                  |                    |

| Confirmation                                                                                                    | ×  |
|----------------------------------------------------------------------------------------------------|----|
| Delegate has been registered for the event. Please click on the 'Attendance Shee<br>menu to make sure all the delegates appear in the list. You will also receive a<br>confirmation by email. | ť' |
| ОК                                                                                                    |    |

# **OPTION B:** The profile of the participant doesn't exist in the ERS.

#### 1. <u>Create the participant's profile</u>

Click on the "Registration" tab and on the " Add Profile" Button.

Fill in the fields with the participant's personal information.

| Title •          | Mr                         |                                   |
|------------------|----------------------------|-----------------------------------|
| Last name •      | Mohamed                    |                                   |
| First name •     | Karim                      |                                   |
| Email address 🔹  | amohamed@wmo.int           |                                   |
| Delegate's photo | Browse No file selected. ? | 🗏 📄 Upload the participant's phot |
| Official title   | Official title             |                                   |
| Institution      | Institution                |                                   |
| Work address     | Work address               |                                   |
| Country          | Select                     | -                                 |
| Telephone        | Telephone number           |                                   |
| Fax              | Fax number                 |                                   |
| Mobile           | Mobile number              |                                   |
| Required fields  |                            |                                   |
| negan eu neius   |                            |                                   |

### 2. <u>Pre-register the participant to the event.</u>

Fill in the fields with the participant's registration information.

| Event *                             | Cg-18              | -                |
|-------------------------------------|--------------------|------------------|
| Delegation category *               | Representative     | s of WMO Members |
| Delegation function *               | Principal Delegate |                  |
| Representing country/organization * | Switzerland        |                  |
| Arrival                             | yyyy-mm-dd         | Flight number    |
| Departure                           | yyyy-mm-dd         | Flight number    |
| Local address                       | Local address      |                  |
| Comments                            | Comments           |                  |
| Required fields                     |                    |                  |

| Confirmation                                                                                                    | ×     |
|----------------------------------------------------------------------------------------------------|-------|
| Delegate has been registered for the event. Please click on the 'Attendance S<br>menu to make sure all the delegates appear in the list. You will also receive a<br>confirmation by email. | heet' |
|                                                                                                    | ОК    |

### **Attendance Sheet**

Click on the "Attendance Sheet" tab and select an event to display all the participants that you have already pre-registered for this specific event.

|                      | WMO Event R                  | legistration                                |                                                                         |                                                                     | Focal Point   |
|----------------------|------------------------------|---------------------------------------------|-------------------------------------------------------------------------|---------------------------------------------------------------------|---------------|
|                      | Attendance sheet             | Registration Change passwo                  | rd Help Logout                                                          |                                                                     |               |
| Select the 🖕         | Cg-18 • ?                    |                                             |                                                                         |                                                                     |               |
|                      | Participant                  | Delegation category                         | Delegation function                                                     | felephone 🔹 Email address 🔶 1                                       | Status) 😐 🗢   |
| 1                    | TEST, registration           | Representatives of WMD Members              | Delegate                                                                | tést@wmo.int.                                                       | Pre-reposered |
|                      | • Modifying registration det | ails of participants whose status is Confin | med will change their status back                                       | to Pre-registered                                                   | 1             |
| Remove a p<br>the de | articipant from<br>legation. | Yo<br>ea<br>W                               | u can follow up the sta<br>ich participant.<br>hen registration details | itus of the registration of the registration of the been checked by | of 🚤          |
| The profil           | le will not be               | W                                           | MO, the status change                                                   | s to Confirmed.                                                     |               |
| deleted from         | the system so                |                                             |                                                                         |                                                                     |               |
| that you ca          | in pre-register              |                                             |                                                                         |                                                                     |               |
| this perso           | n to another                 |                                             |                                                                         |                                                                     |               |
| ev                   | vent.                        |                                             |                                                                         |                                                                     |               |

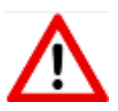

Modifying registration details for participants whose status is already *Confirmed* will change their status back to *Pre-registered*.